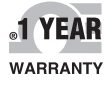

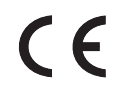

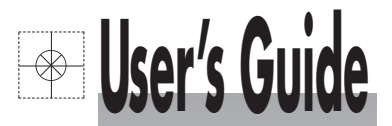

# Shop online at

omega.com e-mail: info@omega.com For latest product manuals: omegamanual.info

| ISO 9001          | ISO 9001          |
|-------------------|-------------------|
| CERTIFED          | CERTIFIED         |
| CORPORATE QUALITY | CORPORATE QUALITY |
| STAMFORD, CT      | MANCHESTER, UK    |

MADE IN TAIWAN

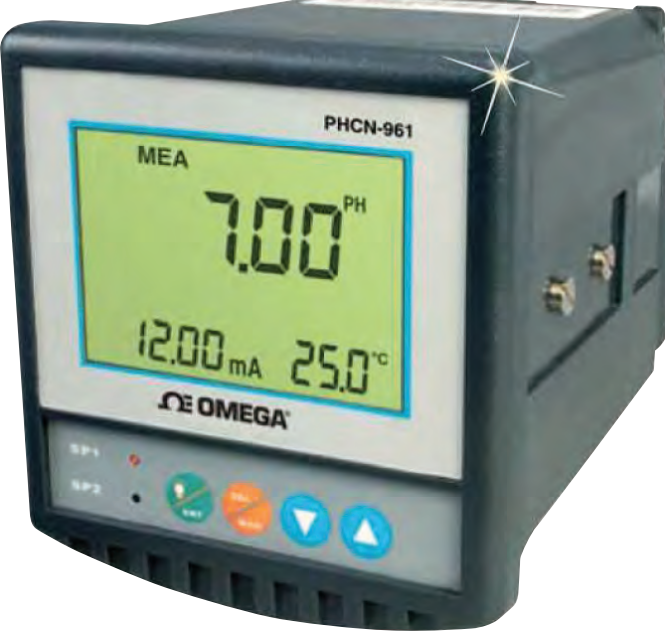

# PHCN-961 pH/ORP Controller

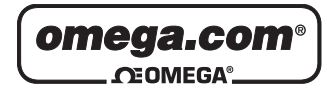

#### OMEGAnet<sup>®</sup> Online Service omega.com

Internet e-mail info@omega.com

### **Servicing North America:**

| U.S.A.:<br>ISO 9001 Certified         | OMEGA Engineering, Inc.<br>One Omega Drive<br>P.O. Box 4047<br>Stamford, CT 06907-0047 USA<br>Toll-Free: 1-800-826-6342<br>FAX: (203) 359-7700                | TEL: (203) 359-1660<br>e-mail: info@omega.com                                            |
|---------------------------------------|----------------------------------------------------------------------------------------------------|------------------------------------------------------------------------------------------|
| Canada:                               | 976 Bergar<br>Laval (Quebec), H7L 5A1 Canada<br>Toll-Free: 1-800-826-6342<br>FAX: (514) 856-6886                                                              | TEL: (514) 856-6928<br>e-mail: info@omega.ca                                             |
| For imme                              | ediate technical or applica                                                                                                    | tion assistance:                                                                         |
| U.S.A. and Canada:                    | Sales Service: 1-800-826-6342/1-800-TC<br>Customer Service: 1-800-622-2378 /1-80<br>Engineering Service: 1-800-872-9436/1-                                    | -OMEGA®<br>)0-622-BEST®<br>800-USA-WHEN®                                                 |
| Mexico/<br>Latin America              | En Español: 001 (203) 359-7803<br>info@omega.com.mx                                                                                                    | FAX: 001 (203) 359-7807<br>e-mail: espanol@omega.com                                     |
|                                       | Servicing Europe:                                                                                                    |                                                                                          |
| Benelux:                              | Managed by the United Kingdom Offic<br>Toll-Free: 0800 099 3344<br>FAX: +31 20 643 46 43                                                                      | re<br>TEL: +31 20 347 21 21<br>e-mail: sales@omegaeng.nl                                 |
| Czech Republic:                       | Frystatska 184<br>733 01 Karviná, Czech Republic<br>Toll-Free: 0800-1-66342<br>FAX: +420-59-6311114                                                           | TEL: +420-59-6311899<br>e-mail: info@omegashop.cz                                        |
| France:                               | Managed by the United Kingdom Offic<br>Toll-Free: 0800 466 342<br>FAX: +33 (0) 130 57 54 27                                                                   | re<br>TEL: +33 (0) 161 37 29 00<br>e-mail: sales@omega.fr                                |
| Germany/Austria:                      | Daimlerstrasse 26<br>D-75392 Deckenpfronn, Germany<br>Toll-Free: 0800 6397678<br>FAX: +49 (0) 7056 9398-29                                                    | TEL: +49 (0) 7056 9398-0<br>e-mail: info@omega.de                                        |
| United Kingdom:<br>ISO 9001 Certified | OMEGA Engineering Ltd.<br>One Omega Drive, River Bend Technol<br>Irlam, Manchester M44 5BD United Kin<br>Toll-Free: 0800-488-488<br>FAX: +44 (0) 161 777-6622 | ogy Centre, Northbank<br>1gdom<br>TEL: +44 (0) 161 777-6611<br>e-mail: sales@omega.co.uk |

It is the policy of OMEGA Engineering, Inc. to comply with all worldwide safety and EMC/EMI regulations that apply. OMEGA is constantly pursuing certification of its products to the European New Approach Directives. OMEGA will add the CE mark to every appropriate device upon certification.

The information contained in this document is believed to be correct, but OMEGA accepts no liability for any errors it contains, and reserves the right to alter specifications without notice.

WARNING: These products are not designed for use in, and should not be used for, human applications.

### Preface -

This manual serves to explain the use of **PHCN-961** series controller / transmitter. This instruction manual is written to cover as many anticipated applications of **PHCN-961** series controller / transmitter.

The information presented in this manual is subject to change without notice as improvements are made, and does not represent a commitment of part of **OMEGA ENGINEERING**.

**OMEGA ENGINEERING.** can not accept any responsibility for damage or malfunction of the unit due to improper use of the instrument..

#### Copyright©2011 OMEGA ENGINEERING, All right reserved.

# SAFETY INFORMATION

OMEGA ENGINEERING. Controller / Transmitter shall be installed and operated only in the manner specified in the Instruction manual. Only skilled, trained or authorized person should carry out installation, setup and operation of the instrument.

Before powering up the unit, make sure that power source is connected to, is as specified in the top label. Failure to do so may result in a permanent damage to the unit.

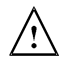

Protect level against electric shock mainly depends on relevan installation rules.

# TABLE OF CONTENTS

| 1 PREFACE                                                   | 7  |
|-------------------------------------------------------------|----|
| BEFORE USE                                                  | 7  |
| IN USE                                                      | 7  |
| SAFETY INSTRUCTION                                          | 8  |
| 2 PRODUCT DESCRIPTION                                       | 9  |
| 2.1 DESCRIPTION OF INSTRUMENT SPECIALITY:                   | 9  |
| 2.2 MEASUREMENT AND CONTROL SYSTEM                          | 10 |
| 2.3 APPEARANCE                                              | 11 |
| 2.3.1 INTRODUCTION OF DISPLAY                               | 12 |
| 2.3.2 KEY INSTRUCTION                                       | 13 |
| 2.3.3 LED INDUCTION                                         | 13 |
| 2.3.4 PASSWORD                                              | 13 |
| 2.3.5 PREVIEW OF FUNCTION                                   | 14 |
| 3 INSTALLATION AND ACCESSORY                                | 15 |
| INSTALLATION                                                | 15 |
| PHCN-961 CONNECTION DIAGRAM                                 | 16 |
| MEASUREMENT MODE                                            | 17 |
| 4 CALIBRATION MODE                                          | 18 |
| 4.1 ENTERING CALIBRATION MODE                               | 18 |
| 4.2 pH CALIBRATION                                          | 19 |
| 4.3 ORP-mV CALIBRATION                                      | 22 |
| 5 SET UP MODE                                               | 23 |
| ENTERING SET UP MODE                                        | 23 |
| 5.1 P01 TEMPERATURE SET-UP SUB-FUNCTION                     | 24 |
| 5.2 P02 OFFSET SET-UP SUB-FUNCTION                          | 25 |
| 5.3 P03: OUTPUT ELECTRIC CIRCUIT SP1/SP2 SUB-FUNCTION       | 26 |
| 5.4 P04 CONTROL MODE SUB-FUNCTION                           | 27 |
| 5.5 P05 RELAY 1 SET-UP SUB-FUNCTION                         | 28 |
| 5.6 P06 RELAY 2 SET-UP SUB-FUNCTION                         | 20 |
|                                                             | 20 |
|                                                             | 30 |
| <b>5.0 PU0_PH/ORP AND SENSOR CONFIGURATION SUB-FUNCTION</b> | 31 |

| 5.9        | P09 TRANSMITTING RATE SUB FUNCTION                             | 32 |
|------------|----------------------------------------------------------------|----|
| 5.1        | 0 P10 REVERTING TO FACTORY DEFAULT SETTINGS                    | 33 |
| 5.1        | 1 COMMUNICATION PROTOCOL                                       | 34 |
| 6 TECHN    | IICAL PARAMETERS                                               | 38 |
| <u>6.1</u> | TECHNICAL PARAMETERS FORM                                      | 38 |
| 6.2        | PARAMETER SETTING AND FACTORY PRELIMINARY VALUE                | 39 |
| AP         | PENCLIX 2 – pH TEMPERATURE CORRESPONDING TO pH BUFFER SOLUTION | 40 |
| AP         | PENCLIX 3 – HYSTERESIS BAND                                    | 41 |
| AP         | PENCLIX 4 – CONTROL MOVEMENT                                   | 42 |
| AC         | CESSORY 5 – ABBREVIATIONS IN FUNCTION FORM                     | 44 |

#### **1 PREFACE**

#### **BEFORE USE**

Thank you for using **OMEGA ENGINEERING**. **PHCN-961** series controllers and transmitters.

Although this series of pH/OPR controllers / transmitters use advanced technology and meet the requirements of current safety rules, improper use can also threaten the safety of users, and / or cause harmful influences to factory and other equipments. Therefore, before using pH/ORP controllers / transmitters, a qualified person must read and understand contents of this instruction manual.

Following symbols used in this instruction manual are to mark safety instruction and appendix information:

| $\land$ | This symbol means safety instructions and warning of potential danger. If<br>they are neglected, person may be harmed and property may be damaged.                  |
|---------|----------------------------------------------------------------------------------------------------|
|         | This symbol means the contents are technical notes, limitations or<br>requirements. If they are neglected, it will cause low efficient and even losing<br>products. |

Instruction manual should be kept accessible to the person who will use the use pH/ORP controller/ transmitter.

If you have problems, which are not mentioned in this manual, please contact Omega Engineering.

#### IN USE

**OMEGA ENGINEERING**. **pH/ORP** controllers / transmitters, as described instruction manual, are intended to display pH or ORP and temperature measurement.

Any other uses, not mentioned in instruction manual, are not acceptable.

Other conditions of proper use include:

- Read and follow remarks and requirements stated in instruction manual.
- Follow local safety regulations for safe operation.
- Follow information and warning of products that are used together with the transmitters. (Chassis, electrode, etc.)
- Follow all environmental and working condition requirements.

### SAFETY INSTRUCTION

|             | pH / ORP transmitters should be installed and operated by qualified person.                                                                                                    |
|-------------|----------------------------------------------------------------------------------------------------|
|             | Transmitters with problems should not be installed and/or used.                                                                                                    |
|             | pH / ORP transmitters should be used under acceptable working conditions.                                                                                                    |
|             | pH / ORP transmitters should not be open and repaired by clients them selves.                                                                                                    |
| $\triangle$ | Modified pH / ORP transmitters should not be used. Producers and<br>suppliers do not bear responsibility for the damage and lose caused by<br>modifying instruments without permission. Clients bear all the risks.                                                                                     |
|             | This instrument has a protection level of IP65. Use waterproof cable glands<br>when you connect the cable. Also, loosen the gland when you open the<br>cover. After connecting the line, please tighten the cable connector with<br>attached line tie, or it can cause damage when the cover is opened. |
|             | Please make sure to disconnect the power before you open the cover.                                                                                                    |

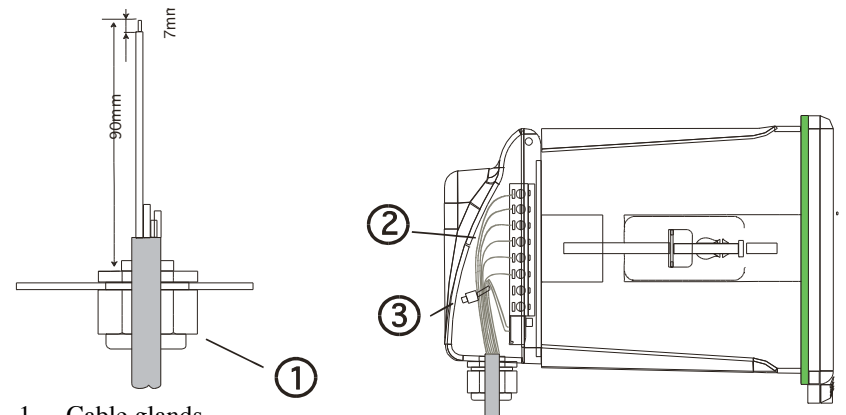

- Cable glands 1.
- 2. Cable (recommended stripping lengths for cables at least 90mm)
- 3. Cable ties

### **2 PRODUCT DESCRIPTION**

#### 2.1 DESCRIPTION OF INSTRUMENT SPECIALITY:

**OMEGA ENGINEERING**. pH / ORP transmitters are used to measure pH or ORP and temperature value.

This transmitter has many user-friendly and safety features which include:

- Menu-driven programs that are easy to set-up.
- IP65 enclosure.
- Built-in memory backup to ensure that setup parameter and calibration information are not erased if power is lost.
- Can separately set process temperature (TST1) and Calibration temperature (TST2) manually. If the temperature sensor fails, under automatic temperature compensation mode, instrument will automatically switch to process temperature (TST1) of manual temperature compensation to compensate.
- pH measured value can make offset adjustment (adjusting scope ±2PH) so that users can calibrate online.
- Various choice of electric current output. 0/4-20mA Output range can be user programmed.
- Two sets of relay contacts, users can choose high-low meta control independently.
- Separately adjustable high and low set point hysteresis (dead bands) prevent oscillating of relays around the set points.
- Large dual display LCD for easy reading with clear multiple annunciators, alarm status and operational message annunciators.
- Can set calibration time. Instrument will automatically appear "CAL" at regular time to call person to alert that a calibration is needed.
- Glass electrode and Metal antimony electrode can be chosen and be used under different industrial situations.
- During calibrating and setting, hold function freezes output current (0/4 20ma) and releases control relays.
- Ultraviolet rays resistant, LCE of blue back light (LCD=liquid crystal display)
- RS-485. Maximum 100 instruments can be connected.

#### 2.2 MEASUREMENT AND CONTROL SYSTEM

Typical measurement system includes: **pH/ORP** on-line transmitter Intergral or separated temperature sensor (**Pt1000**). Suitable **pH/ORP** measurement electric cable. Immersion, flow or processing parts with or without grounding electrode. Terminating controlling parts, eg. Pump or value. **0/4~20mA** can connect with recording instrument/data logger. **RS485** can be used for multi-instrument communication.

PHCN-961

+

# 2.3 APPEARANCE

## PHCN-961 panel installation

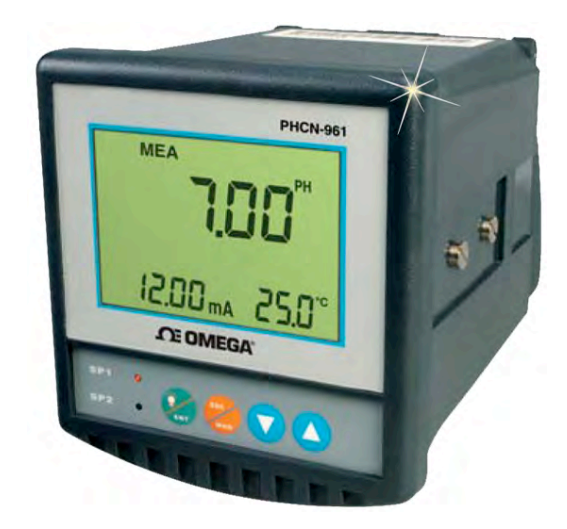

### 2.3.1 INTRODUCTION OF DISPLAY

Two liquid crystal regions show measured value and indication and parameters of various status.

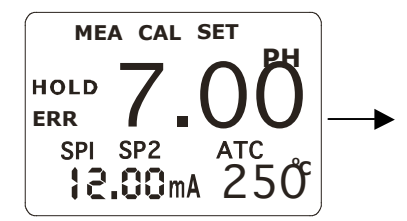

Mode Indication\_

- -MEA: measurement mode
- SET : set-up mode
- CAL : calibration mode

#### Status Indication:

- HOLD : relay actions and electric current output are hold.
- ATC: automatic temperature compensation indication, manual temperature compensation is not displayed.
- ERR : error or warning indication

#### 2.3.2 KEY INSTRUCTION

| KEY | Description                                                                                                    |
|-----|----------------------------------------------------------------------------------------------------|
| ESC | Mode switch key or quit key                                                                                                    |
| ENT | Confirm key<br>Entering sub-function form of function group in setting mode<br>Confirm setting parameter and value<br>Starting calibrating in calibration mode<br>Back light on and off switch in measurement mode |
|     | Choose function group in setting mode<br>Set parameter and value<br>Hold down to change values quickly                                                                                                    |

#### 2.3.3 LED Induction

Relay Induction

SP1\SP2 LED show relevant working status of relays.

SP1\SP2LED light-on shows that relays are on.

#### 2.3.4 Password

When entering calibration mode and setting mode, there are passwords. Passwords are set by factory and users can not modify them by themselves.

| Password | Mode / Instruction |  |
|----------|--------------------|--|
| 028      | Calibration Mode   |  |
| 058      | Set-up Mode        |  |

#### 2.3.5 PREVIEW OF FUNCTION

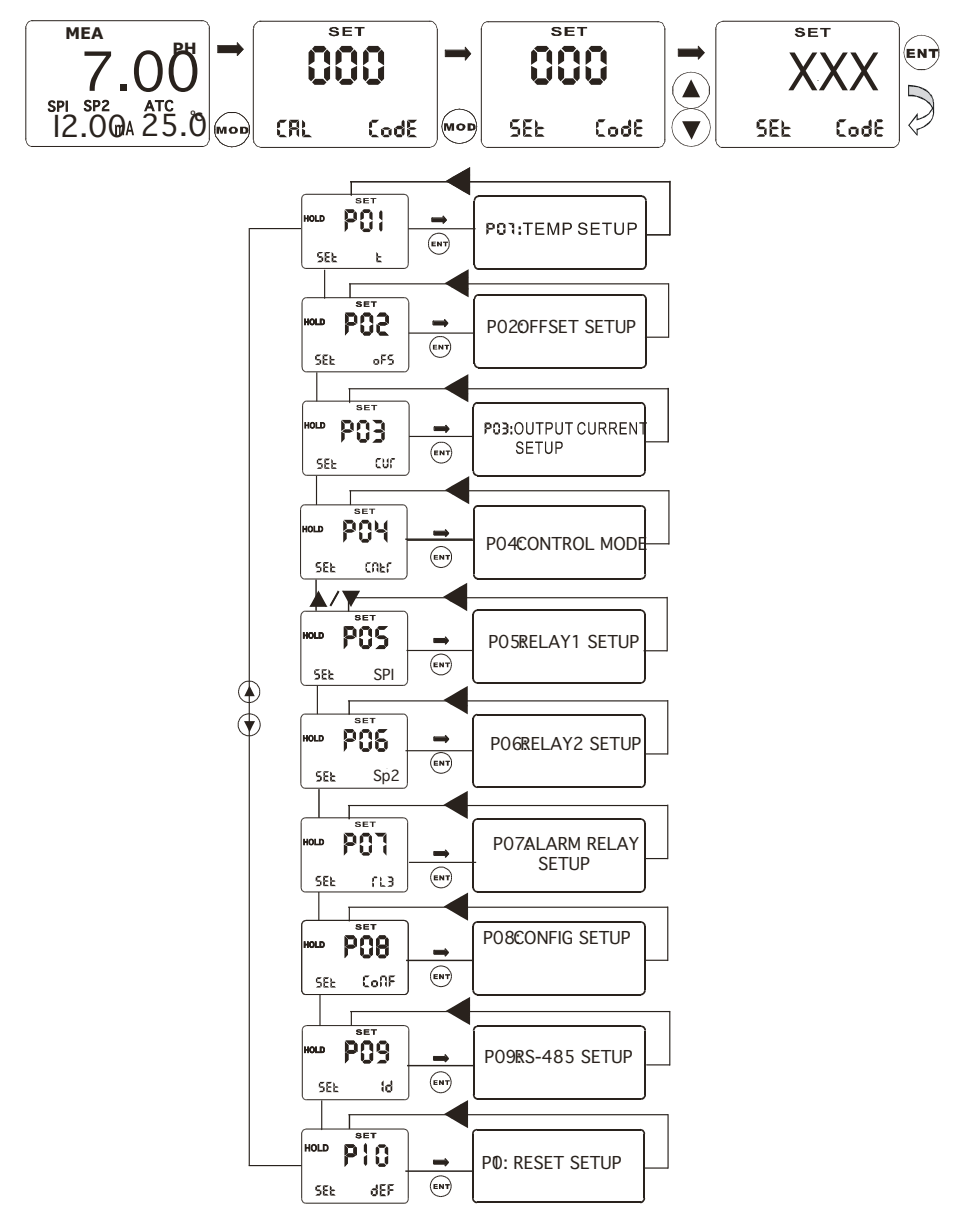

14

# **3 INSTALLATION AND ACCESSORY**

#### INSTALLATION

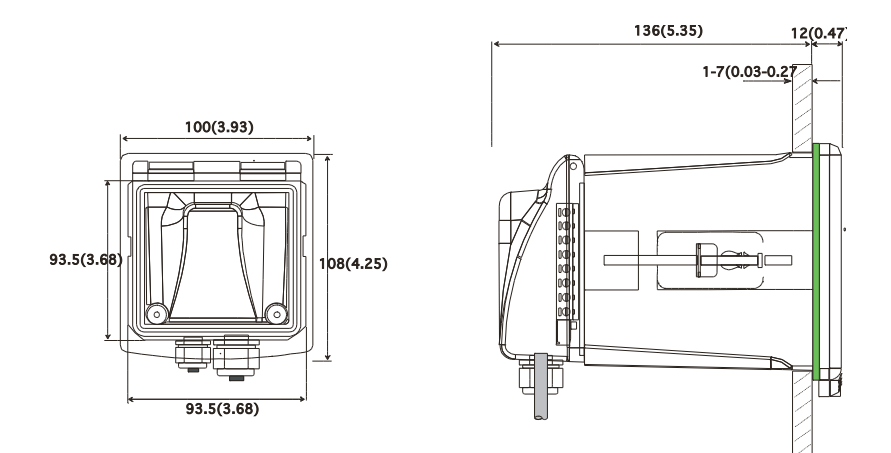

Panel cutout:93.5 \* 93.5mm

#### (panel installation)

#### PHCN-961 connection diagram

 $\mathbf{M}$ 

Warning : Make sure to power off before connecting. The back panel consists of three connectors.

#### PHCN-961 series connection diagram

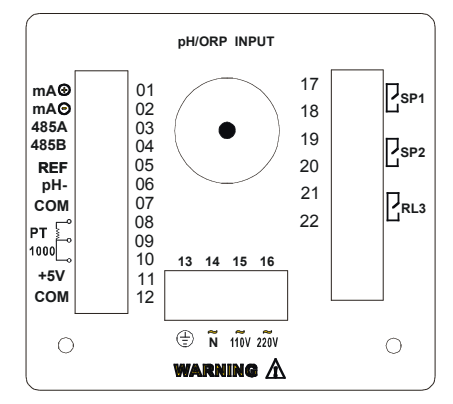

# NEW VERSION

| NEW VERSION                                                                                   |                                                    |
|-----------------------------------------------------------------------------------------------|----------------------------------------------------|
| 1. pH value 4-20mA output, positive terminal                                                  | 14. Alternating connect earth wire                 |
| 2. pH value 4-20mA output, negative terminal                                                  | 15. Electric source input 110V alternating current |
| 3. 485A output                                                                                | 16. Electric source input 220V alternating current |
| 4. 485B output                                                                                | 17. Relay A (SP1)                                  |
| 5. Y Connector REF terminal                                                                   | 18. Relay A (SP1)                                  |
| 6. Short circuit with 7 under normal status                                                   | 19. Relay B (SP2)                                  |
| 7. COM, open circuit with 6 pin and connect PMP sensor when display value unstable            | 20. Relay B (SP2)                                  |
| 8. Temperature electrode positive terminal (PT1000)                                           | 21. Clearing Relay (RL3)                           |
| 9. Temperature electrode negative terminal (PT1000)                                           | 22. Clearing Relay (RL3)                           |
| 10. Temperature electrode sensing terminal (2-wire system, use short circuit between 8 and 9) | **************************************             |
| 11. +5V                                                                                       |                                                    |
| 12. COM                                                                                       |                                                    |
| 13. Connect bigger earth wire                                                                 |                                                    |

NOTE: Short circuit with 6 and 7 pin under normal status. Open circuit with 6 and 7 pin, and connect PMP sensor when display value unstable.

#### **MEASUREMENT MODE**

When the controller is initially powered on, it automatically enters into the Measurement mode after the large dual LCD displays all segments briefly.

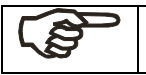

**Please notice:** in order to get exact measurement information, users should calibrate measurement system (transmitter and electrode).

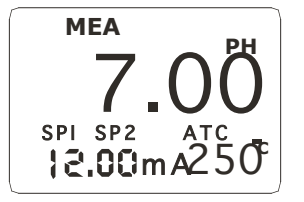

MEA at the top of the LCD shows that the instrument is under the status of measuring. The upper display shows pH or ORP value, while the lower display shows temperature value under pH measurement mode or ORP under ORP measurement mode. Annunciator at the left lower side of the display shows the value of transmitting output electric circuit, which as the way that users can calibrate the output electric circuit.

Such annunciators or icons, as pH, mV, %, at the right side of the display show the current different measurement mode of transmitters.

In measurement mode, you can press key once or twice to enter into the function form of calibration or set password input.

Then input relevant password to enter into calibration mode or set up mode. Please refer to Item 3(Calibration Mode) or Item 4 (set up mode).

Press 🦾 key under measurement mode, you can open or close back light of LCD.

#### 4 CALIBRATION MODE

You can press once under measurement mode and then input password 28 to get access to calibration mode. Please operate according to following:

#### 4.1 ENTERING CALIBRATION MODE

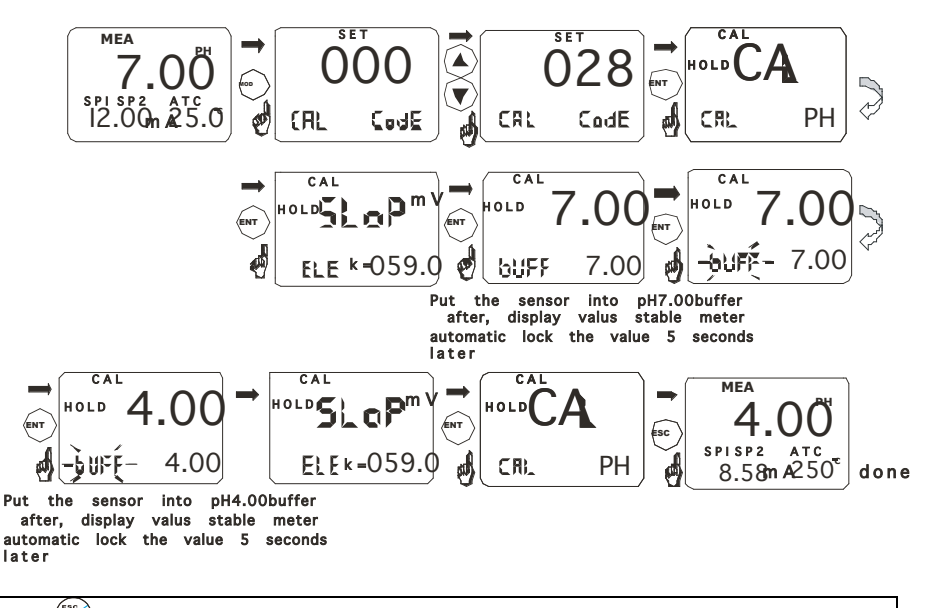

- **1.**Press once under measurement mode to enter into function form for password input of calibration mode.
- 2. After entering function form of calibration password input, LCD will ask you to input password. Press ▲ or ▼ to input calibration password 28, then press ENTER to confirm the password.
- **3.** Press ENTER to enter into calibration sub function form, if instrument is set up as pH measurement mode, lower display will show CAL pH. If instrument is set up as ORP measurement mode, lower display will show CAL ORP. If you want to calibrate. (please refer to upper pictures).

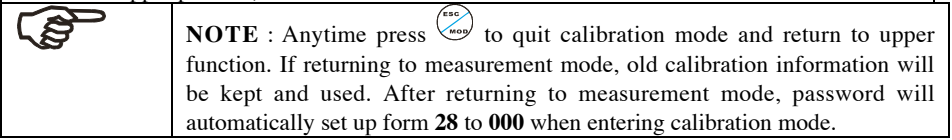

#### 4.2 pH CALIBRATION

This instrument can conduct one point or two points calibration in pre-set standard buffer liquid. The value of standard buffer solution is based on 25°C.

- Entering calibration mode as Item 4.1 described. LCD will show CAL pH. (pH Calibration mode).
   Note : If LCD shows CAL ORP, please switch pH and ORP measurement mode according to the procedures of Item 5.8.
- 2. Press key to enter into calibration, LCD will show slope and function form. The lower display will show ELE K=59.2, this function form shows the slope of last calibration. The upper display will show CAL and the main display zone will show SLOP. Press key to enter into calibration procedures, LCD main display zone will show actual measured value, the right lower display will show the value of standard solution which should be calibrated.
- **3.** Put electrode into the first standard buffer solution. You should put temperature electrode into the same solution under the automatic temperature compensation mode. As the same, you should put liquid earth wire electrode into the solution at the same time in balanced input mode.
- 4. You can select one point calibration or two point calibration: Press key to calibrate at 6.86 or 7.00pH. The lower display shows BUFF 6.86(7.00) to tell user the standard solution value. BUFF will blink when calibrating. During calibrating process, instrument will automatically distinguish signals which electrode input. If the signal input in required time is stable and in the slope range, the instrument will accept the calibration, it will record and modify the zero point information of the electrode. The lower display will show BUFF 1.68 to tell the standard solution value the second point of calibration. Users can press or key to select relevant calibration solution. →USA 1.68>4.01>10.01>12.45\_(NST 1.68>4.01>9.18>12.45).

Press twice to quit one-point calibration and return to measuring status. Press to continue next point calibration.

Take electrode out of the first standard solution, clean it and put it into the second standard solution.

- 5. If one point calibration is selected, instrument will show the slope, but zero point adopts new calibration value while the slope remains the value of last calibration. If select two point calibration, the lower display will show the next value of standard buffer solution. Use 

  or
  key to selects the second standard buffer solution from the pre-set standard buffer solution. Take electrode out of the first standard solution, clean it and put it into the second standard solution. Press
  key, BUFF will blink. Instrument will modify the indication to the value of standard solution.
- **6.** After finishing the second calibration in standard buffer solution, instrument will automatically show SLOP on LCD main display zone. The right lower display shows the slope of electrode. Parameter of zero point and slope will be renewed after each calibration.

| an)      | NOTE: Press key to quit set up mode at any time. Instrument will                                                                                                    |
|----------|----------------------------------------------------------------------------------------------------|
|          | return to measurement mode automatically.                                                                                                    |
| (S)      | <b>NOTE:</b> Transmitter will show <b>ERR</b> when calibration is in error. Under                                                                                                    |
|          | this situation, press ("") to quit and calibrate again from step 1. It will show                                                                                                    |
|          | ERR again under following situations:                                                                                                    |
|          | (1) Use wrong standard solution or standard solution is expired.                                                                                                    |
|          | (2) Electrode is aging or not clean or broken.                                                                                                    |
|          | (3) Electrode wire is broken or joint corrosion has occured.                                                                                                    |
| lug.     | <b>NOTE:</b> When calibrating under manual temperature compensation, transmitter will automatically switch to calibration temperature from pre-set measurement temperature. When leaving calibration mode, transmitter will switch to measurement temperature again. (Please refer to Item 5.2 for setting measurement temperature and calibration temperature) |
| $\wedge$ | NOTE: ELE K=59.1 presents the conversation coefficient 59.1mV/pH<br>of pH electrode, which means each pH is converted by 59.1mV<br>electric potential.<br>For example: when slope is 90%, the conversation coefficient is<br>59.1 * 90%=53.19.                                                                                                    |
|          | When the conversation coefficient is lower than 45mV, which is<br>equal to 75%, users should change electrode. Instrument will<br>show ERR automatically when the conversation coefficient is<br>lower than 40mV, which is equal to 67% slope.                                                                                                    |

#### 4.3 ORP CALIBRATION

If transmitter is set up as ORP measurement mode. You can only calibrate one point.

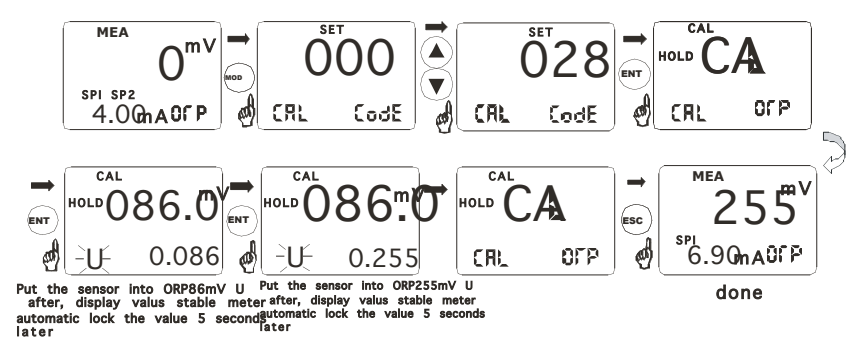

**1.** Entering calibration mode described as Item 4.1. LCD will show CAL ORP.

NOTE: If LCD shows CAL pH. Please switch to ORP mode from pH mode according to procedures of Item 5.8.

2. Put ORP electrode into ORP standard solution (86mV).

**3.** Press key to begin calibrating. mV value displayed is the mV value output by ORP electrode. There is no offset value. The lower display will show U and blink. If one point calibration is finished, Then, the lower display shows 255mv to tell user to change standard solution.

**4.** Clean electrode and put it into relevant standard solution. Press key to confirm. Instrument enters into calibration mode. After calibrating, instrument automatically returns to slope display function form. Press to return to measurement mode and finish calibration process.

# **5 SET UP MODE**

#### **ENTERING SET UP MODE**

In set up mode, transmitter can be set up according to your need.

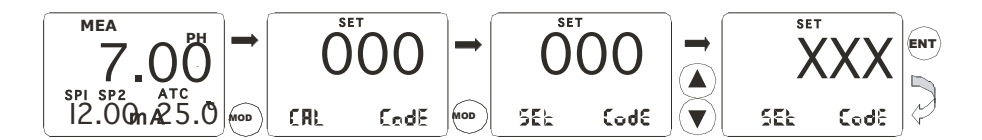

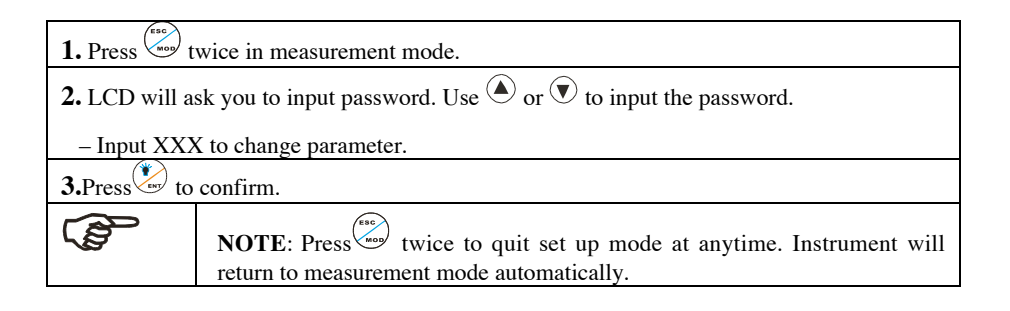

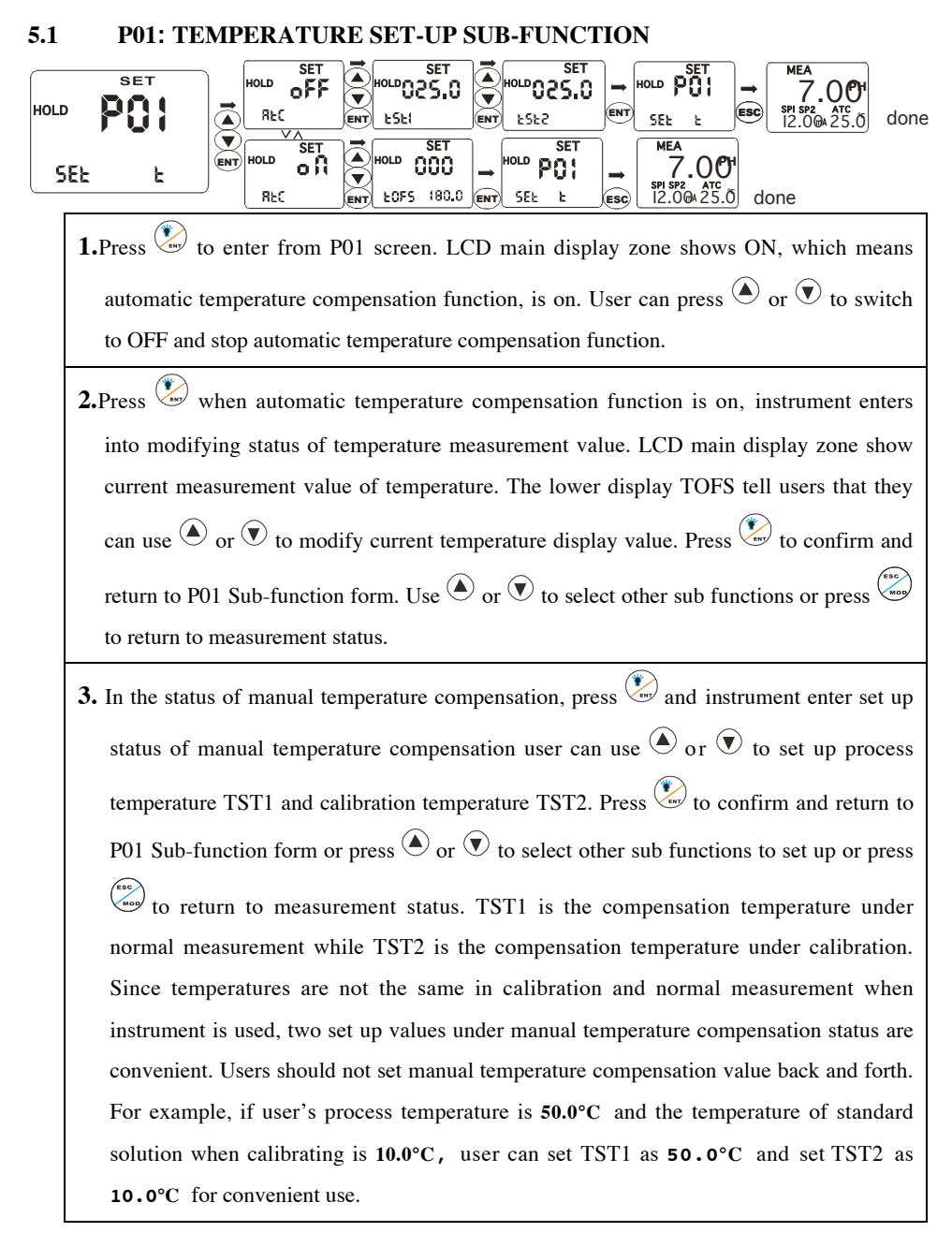

#### 5.2 P02: OFFSET SET-UP SUB-FUNCTION

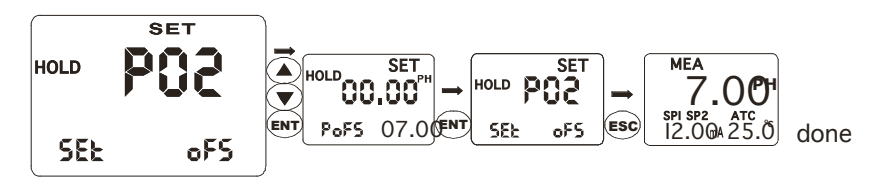

| value in <b>pH</b> measurement mode. The lower display shows <b>POFS</b> . The right lower display show offset. LCD main display zone shows ORP actually measured value in ORP measurement mode. The lower display shows UOFS. The right lower display show offset. | 1.In P02 sub-fu      | nction form, Press 💹. LCD main display zone shows <b>pH</b> actually measured                                   |
|----------------------------------------------------------------------------------------------------|----------------------|----------------------------------------------------------------------------------------------------|
| show offset. LCD main display zone shows ORP actually measured value in ORP measurement mode. The lower display shows UOFS. The right lower display show offset.                                                                                                    | value in <b>pH</b> 1 | measurement mode. The lower display shows POFS. The right lower display                                         |
| measurement mode. The lower display shows UOFS. The right lower display show offset.                                                                                                    | show offset.         | LCD main display zone shows ORP actually measured value in ORP                                                  |
| 2 Hear ann proce 🏟 ar 🗊 to adjust offeat to madify measurement value. Proce 💓 to confirm                                                                                                    | measurement          | t mode. The lower display shows UOFS. The right lower display show offset.                                      |
| 2.0 set can press $\bigcirc$ of $\bigcirc$ to adjust onset to modify measurement value. Press $\bigcirc$ to commin                                                                                                    | 2.User can pres      | ss 🌢 or 🖲 to adjust offset to modify measurement value. Press 🖏 to confirm                                      |
| and return to P02 sub-function form. Use $^{igodold p}$ or ${f V}$ to select other sub-function to set up.                                                                                                    | and return to        | P02 sub-function form. Use $\textcircled{\bullet}$ or $\textcircled{V}$ to select other sub-function to set up. |
| Note: Press to quit set-up mode at anytime. Instrument will return to measurement mode automatically.                                                                                                    |                      | Note: Press to quit set-up mode at anytime. Instrument will return to measurement mode automatically.           |

# 5.3 P03: OUTPUT ELECTRIC CIRCUIT (SP1/SP2) SUB-FUNCTION

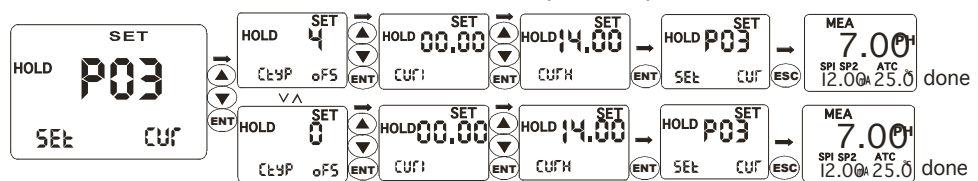

| <b>1.</b> Press to confirm in P03 sub-function. Entering set up of the sub-function.                                     |
|----------------------------------------------------------------------------------------------------|
| 2. The lower display shows CTYP. The upper display shows 4 (it means electric circuit output                             |
| from 4 m A to 20 m A). User can press 🌢 or 🖲 select 0 (it means electric circuit output                                  |
| from 0 to 20 m A). Press 🐑 to confirm and enter into set-up of transmitting range.                                       |
| 3. The lower display shows CURL while the upper display shows 0.00, which means that                                     |
| 0.00mA transmitting range indicates 0.00pH. User can press $^{igodoldoldoldoldoldoldoldoldoldoldoldoldol$                |
| value. Press 迩 to confirm. The lower display shows CURH while the upper display                                          |
| shows14.00, which means 20.00mA transmitting range indicates 14.00pH. User can press                                     |
| • or • key to adjust the actual value. Press • to confirm and return to P03 sub-                                         |
| function firm. Use $\textcircled{lacksquare}$ or $\textcircled{lacksquare}$ to select other sub-functions and to set up. |
| For example, set CTYP to 0 or 4, set CURL to 2.00 and set CURH to 10.00, which means 0 or                                |
| 4 to 20mA output mode is selected as circuit output. 0/4.00mAindicates 2.00pH, 20.00mA                                   |
| indicates 10.00pH •                                                                                                    |

| Note: Press to quit set-up mode at anytime. Instrument will return to measurement mode automatically.                          |
|----------------------------------------------------------------------------------------------------|
| Note: This parameter allows you to set range of circuit output, but transmitting high point and low point can't be overlapped. |

#### 5.4 P04: CONTROL MODE SUB-FUNCTION

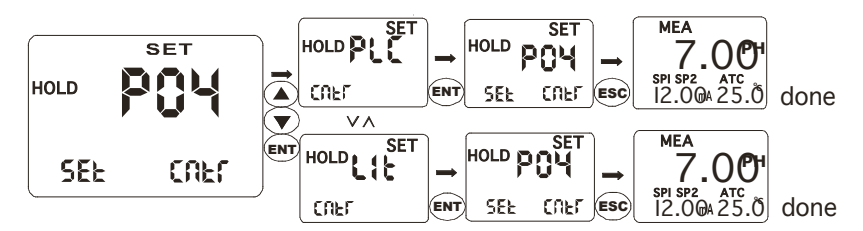

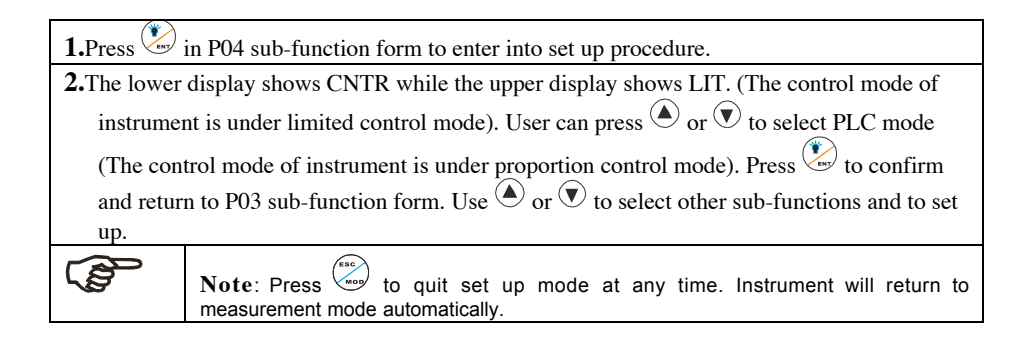

#### 5.5 P05: RELAY 1 SET-UP SUB-FUNCTION

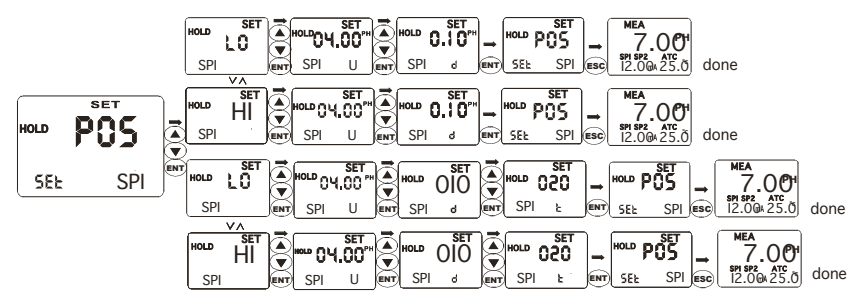

1.In P05 sub-function form. Press view to enter into set-up procedure.

- 2. The lower display shows SP1 while the upper display shows HI, which means set point 1 is under high-point control status. (If instrument control made is set up to LIT limited point control mode, relay begins to work when the measured value up to set value. If instrument control mode is set up to PLC proportion control mode, measured value must be raised to approach set value). Press to confirm and enter into next set up procedure.
- 3. The lower display shows SP1 U while the upper display shows value. User of the function form can press or rest to adjust the value to confirm set up value. Press to confirm and enter into next set up procedure.

**4.**This function form sets hysteresis band under limited control mode to protect relay, which may oscillate frequently around set point and be damaged. Controlling proportion range is set up under proportion control mode (this parameter is not lower than 5 under PLC mode) to confirm and adjust time period of adding chemical automatically. Press to confirm and enter into next set up procedure. Under proportion control mode, this function form is used to set time period of whole controlling circle. Press to confirm and return to P05 sub-function form. USE () or () select other sub-function and to set up.

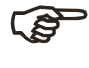

Note: Press to quit set up mode at any time. Instrument will return to measurement mode automatically.

#### 5.6 P06: RELAY 2 SET-UP SUB-FUNCTION

Working principle of this part is the same as which of **P05** relay 1 set-up sub-function. Please operate according to **P05**.

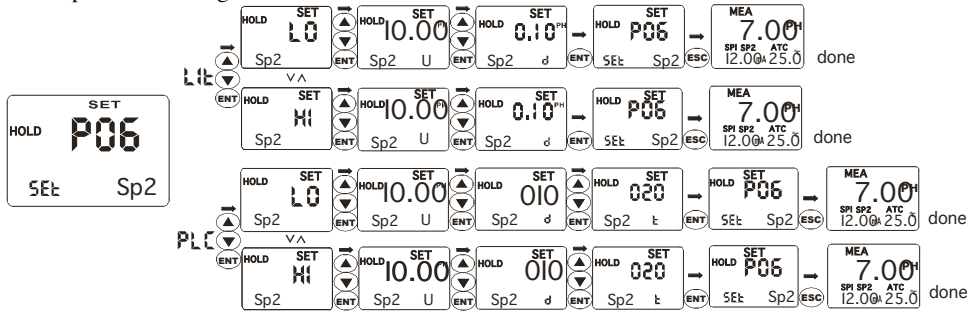

**NOTE:** Set-up value range of hysteresis band under limited control mode is from 0.00–2.00PH. For example, if high point is 7.00pH and hysteresis band is 0.50pH, movement range of the relay is from 6.50pH to 7.00pH. If low point is 6.00pH and hysteresis band is 0.20pH, movement range of the relay is from 6.00pH to 6.20pH.

NOTE: In PLC control mode, movements of the relay meet following formulas:

#### C \* (VM – VS) \* U \* T / 14

C is discriminate parameter for high / low point.

It is -1 when set to high point and it is 1 when set to low point.

VM is measured value.

VS is set value.

U is control parameter.

T is time constant (represent the whole movement circle of relay)

For example, set high point is 7.00pH, actual measured value is 6.50pH, control parameter is 10, time constant is 10 seconds.

-1 \* (6.50-7.00) \* 10 \* 10 / 14 =3.57 second

According to the above formula, pickup time of relay is 3.6 second and release time is 6.4 seconds.

If the result of above formula is negative, relay won't move. If the result is move than T, relay keeps picking up until the result is less than T.

#### 5.7 P07: ALARM RELAY 3 SET-UP SUB-FUNCTION

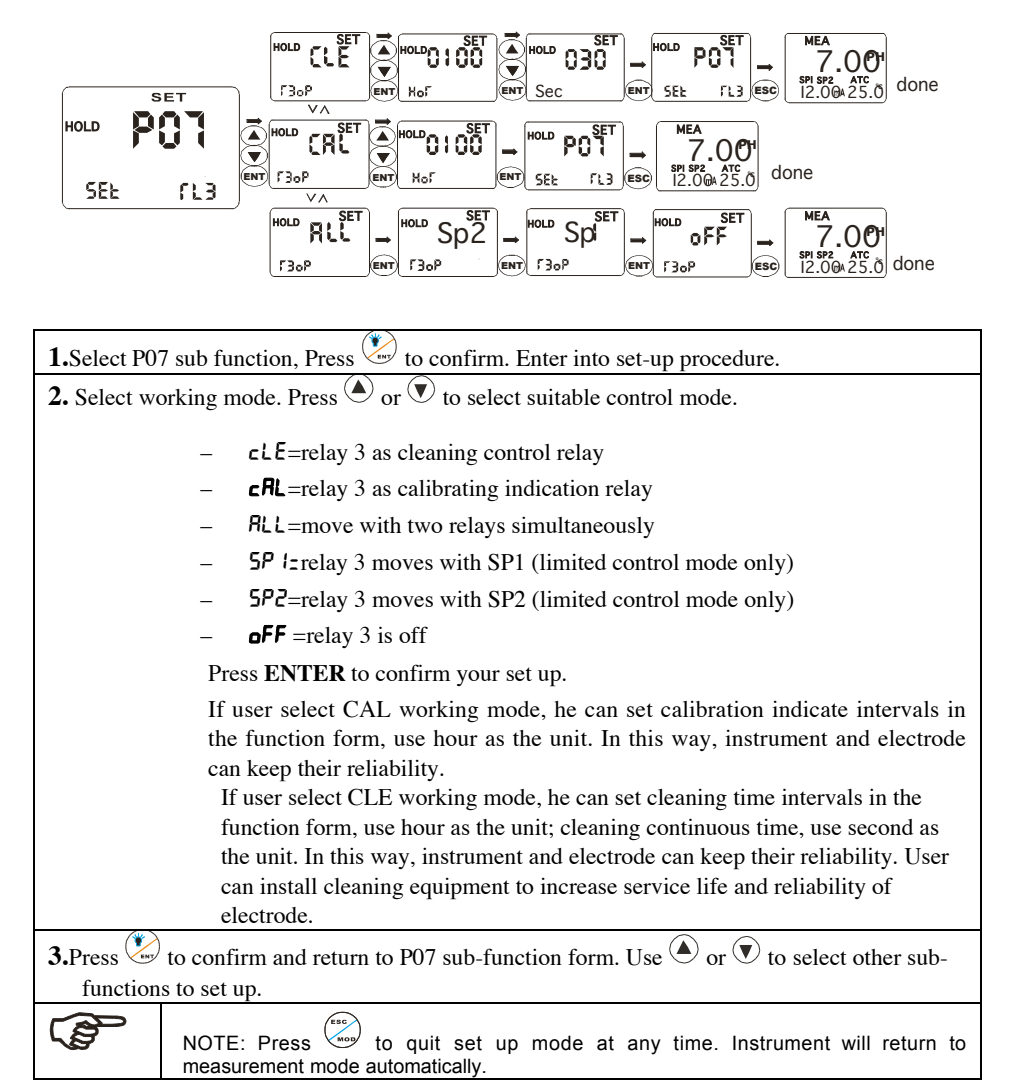

#### 5.8 P08: pH/ORP function AND SENSOR CONFIGURATION sub-function

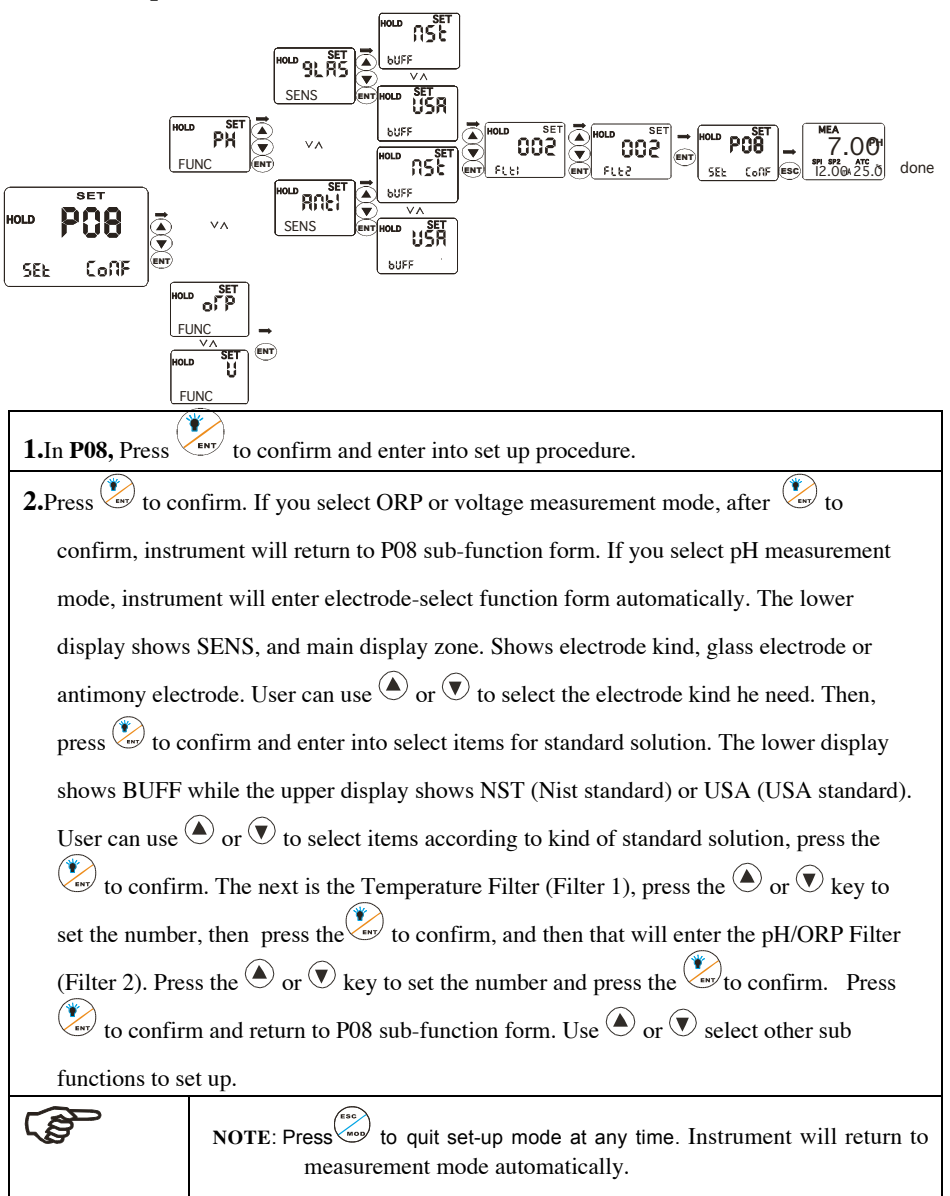

#### 5.9 P09: transmitting rate sub function

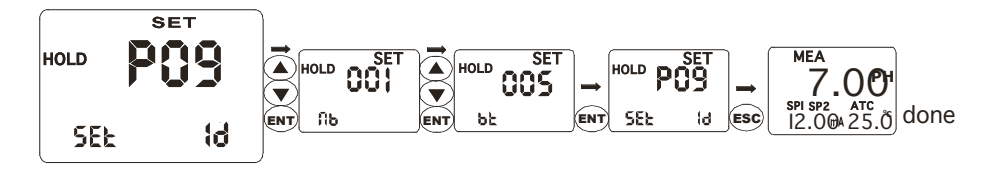

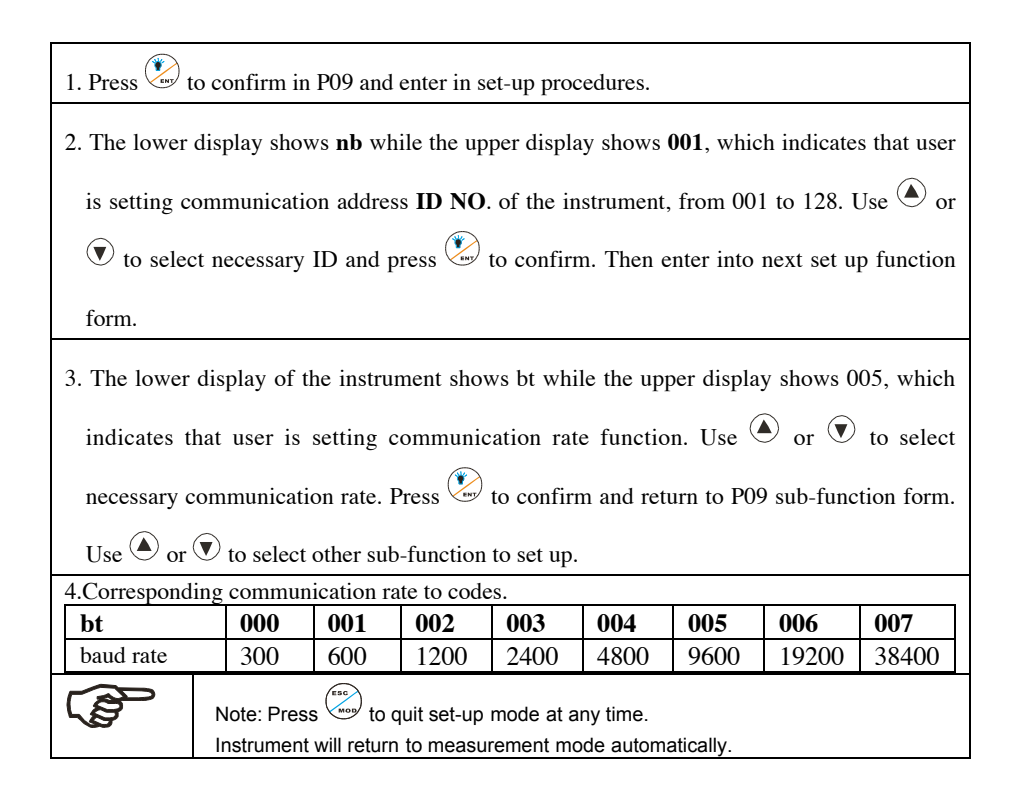

### 5.10 P10: reverting to factory default settings

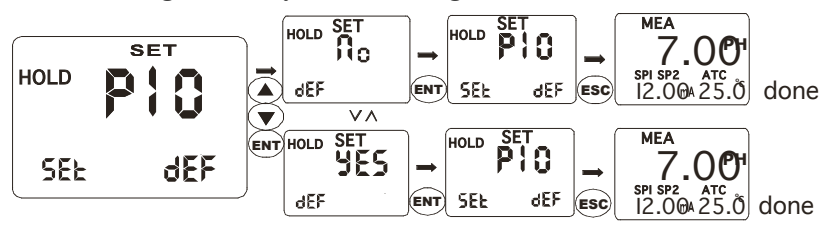

| <b>1.</b> Press in P10 to enter into set-up procedures.                                  |                                                                                               |  |  |  |  |  |
|------------------------------------------------------------------------------------------|-----------------------------------------------------------------------------------------------|--|--|--|--|--|
| 2. The lower display of the instrument shows DEF while the upper display shows NO (YES). |                                                                                               |  |  |  |  |  |
| User can p                                                                               | User can press 🌢 or 🔍 to select necessary items. If select YES, all settings will be reset to |  |  |  |  |  |
| factory def                                                                              | factory default. User's setting will be lost.                                                 |  |  |  |  |  |
| and a                                                                                    | NOTE: Press ( to quit set-up mode at any time.                                                |  |  |  |  |  |
|                                                                                          | Instrument will return to measurement mode automatically.                                     |  |  |  |  |  |

#### 5.11 COMMUNICATION PROTOCOL

#### 1. Protocol setting

This instrument uses RS-485 communication. It's can be connected with 1 to 64 instruments

in 2 wires at the same time and communicate with PC. The distance of communication is

around 1200M.

The data form is "N81"(1 start bit, 8 data bits,1 stop bit, NO verify check code)

The baud rate is 300 to 38400 bit/s (usually is 9600 bit/s)

Users have to set the ID(NB) of the instruments and the baud rate(BT) before connecting to RS-485

| BT   | 0   | 1   | 2    | 3    | 4    | 5    | 6     | 7     |
|------|-----|-----|------|------|------|------|-------|-------|
| Baud | 300 | 600 | 1200 | 2400 | 4800 | 9600 | 19200 | 38400 |
| rate |     |     |      |      |      |      |       |       |

Usually, the instrument is in stand by in receiving status. Once it receives the correct ID then it will send out the data to PC. Finished sending it will enter into receive status again. To avoid the conflict, each instrument has to use different ID(decided by NB) All of the instruments and PC must use the same head arts (decided by NB)

All of the instruments and PC must use the same baud rate.(decided by BT)

#### 2. Data form

All one-word data is from -32767 to +32767, using the hexadecimal number system, the high bit is sign.

All one-byte is integer.

The data is ASCII code :the start sign is @(40H), the end sign is CR(0DH)

The other data use the ASCII code to express the hexadecimal number system

All data should be between 30H to 39H and 41H to 46H. the instructions are form 51H to 5AH.

Double-byte sending: the low byte is the first, the high byte is the second

One-byte sending: the high nibble is the first, the low nibble is the second.

A full communication form is :40 ,ID, the sequence of the instruction,CRC,0D

The ID is the number of the instrument(NB)

CRC is the Circulation redundant codes verification, it's the ID code and data codes XOR result.

#### 3. The communication instructions

- 1\_ RD: read floating data
- 2\_ RE: read the appointment data by start address and bytes (the large byte can not over 28 bytes)
- 3\_ RR: read all of data (8-word, 12-byte), totally 28 bytes.

#### 4. Introduce the instructions( the ID is 1)

RD (read the floating data): PC send: 40,30,31,51,44,CRCH,CRCL,0D (8 bytes)
40: start byte
30 31: the ID of instrument (the hexadecimal: 0~3FH, ASCII: 30 30~33 46)
51 44: instruction of R, D
CRCH,CRCL: CRC
0D : the end byte

the response by instrument is "40, 30, 31, 52, 44, 30, 30,V1LH,V1LL,V1HH,V1HL,3X,V2LH,V2LL,V2HH,V2HL,3X,3X,3X,3X,3X,3X,CRCH,CRCL,0D"

40 : the start byte
30 31 : the ID of instrument
52 44 30 30 : the fixed data
V1LH,V1LL, V1HH,V1HL: pH/ORP value
3X: the position of decimal (32:pH mode,2 decimal; 30:ORP/mV mode, no decimal)
V2LH, V2LL, V2HH, V2HL : temperature value
3X : the status of relay 1, 30 :open ;31:close
3X : the status of relay 2, 30 :open ;31:close
3X : the status of relay 3, 30 :open; 31:close
3X : the status, 30 : correct; 31:error
3X : parameter modify, 30: no modify; 31:modify
CRCH,CRCL : CRC
OD : the end byte
Total : 24 bytes

2) RE (read the appointment data) The PC send : 40, 30, 31, 52,45, 30, 30, adrH,adrL, lthH, lthL, CRCH, CRCL, 0D (total 14 bytes) 40 : the start byte 30 31 : the ID of instrument (the hexadecimal: 0~3FH, ASCII): 30 30~33 46) : 52 45 : the instruction R, E; 30 30 :reserve adrH adrL : the address of the start parameter byte(the hexadecimal: 0 ~1BH: ASCII :30 30~31 42) : 1theH 1theL : the count of the parameters (the hexadecimal: 1~1CH ; ASCII: 30 31~31 43) : CRCH CRCL : CRC 0D : the end byte The adr is the start address(00~1BH),1th is the count of the byte. The

| table is the relation of the adr and parameter. |      |      |      |      |      |      |      |      |      |      |      |      |      |      |
|-------------------------------------------------|------|------|------|------|------|------|------|------|------|------|------|------|------|------|
| adr                                             | 00   | 01   | 02   | 03   | 04   | 05   | 06   | 07   | 08   | 09   | 0A   | 0B   | 0C   | 0D   |
| para                                            | 1811 | 1511 | 1812 | 1812 | SPIU | SPIU | SP2U | SP2U | CURL | CURL | CURH | CURH | POFS | POFS |
| adr                                             | 0E   | 0F   | 10   | 11   | 12   | 13   | 14   | 15   | 16   | 17   | 18   | 19   | 1A   | 1B   |
| para                                            | HOR  | HOR  | AAA  | FUNC | R3OP | TOFS | SEC  | SPID | SPIT | SP2D | SP21 | NB   | BT   | CONF |

If adr>1BH or adr+1th>1BH, the return the error code: 40,30,31,52,45,2A,2A,CRCH,CRCL,0D The 2A 2A is the error sign

If the address range is correct then the instrument will send back data : 40,30,31,52,45,D1,D2,D3,......Dn,CRCH,CRCL,OD

40:the start byte 30 31 : the ID 52 45 : the fix data D1~Dn : parameters from instrument to PC CRCH : CRCL:CRC 0D : the end byte

# 3) RR (read all of parameters) the PC send : 40,30,31,52,52,CRCH,CRCL,0D(8 bytes) 40: the start byte 30 31 : the ID

52 52 : the instruction of R, R CRCH,CRCL :CRC 0D : the end byte

36

The instrument response : 40,30,31,52,52,D1\_D2,......,D55\_D56,CRCH,CRCL,0D(64 bytes) 40 : the start byte 30 31:ID 52 52 : the fix data D1\_D56\_the parameter of sending (8 double byte,12 byte, total 28 bytes) CRCH\_CRCL: CRC 0D: the end byte

4. Notice for programming the communication program

If the instrument receives the data with the start byte is 40 and the count of sequence data over 16 bytes and did not find the 0D then the data is invalid. The instrument will not respond.

If the sequence data is not between 00H to 0FH, the sequence data is invalid. The instrument will not respond. But the other errors, ex: the wrong instruction, the wrong address, the wrong parameter counts, the wrong CRC and so on, the instrument will respond the wrong information.

All parameters, please see the following table, some parameters are include decimal.

| para   | TST1 | TST2 | SP1U | SP2U | CUR  | CUR  | POFS | HOR | AAA | FUN |
|--------|------|------|------|------|------|------|------|-----|-----|-----|
| -      |      |      |      |      | L    | Н    |      |     |     | С   |
| decima | 1    | 1    | 0/2  | 0/2  | 0/2  | 0/2  | 0/2  | 0   | 0   | 0   |
| para   | R3OP | TOFS | SEC  | SP1D | SP1T | SP2D | SP2T | NB  | BT  | CON |
| decima | 0    | 1    | 0    | 0/2  | 0    | 0/2  | 0    | 0   | 0   | 0   |

The PC display the reading values should be include the decimal.

TOFS is the correct value of temperature, the setting range is  $0\sim200$ , the display range is  $-100\sim100$ , so the PC should be subtract 100 and display with sign.

1) FUNC is the display mode of instrument : 0=mV; 1=ORP; 2=pH

2) R30P is the mode of relay 3: 0=NOR : 1=SP1; 2=SP2 ; 3=ALL ; 4=CAL ; 5~CLE°

3) AAA is the reserve parameters

4) CONF is a byte parameter, the define is following,

Bit 7 : temperature compensation : 1=automation 2=manual

Bit 6: current output, 1=4\_20mA ; 0=0~20mA ;

Bit 5: SP1 , 1=HI ; 0=LO ;

Bit 4: SP2 , 1=HI ; 0=LO ;

Bit 3 : control mode , 1=PLC ; 0=Lit ;

Bit 2 : electrode selection, 1=ANTI; 0=GLAS;

Bit 1: buffer, 1=NST ; 0=USA;

Bit 0 :reserve

# 6 TECHNICAL PARAMETERS

#### 6.1 TECHNICAL PARAMETERS FORM

| PHCN-961 Transmitter / Controller |                                                    |  |  |  |  |  |  |
|-----------------------------------|----------------------------------------------------|--|--|--|--|--|--|
| pH Range                          | -2.00 to 16.00 pH                                  |  |  |  |  |  |  |
| Analytical degree & precision     | 0.01 pH and ± 0.01 pH                              |  |  |  |  |  |  |
| mV Range                          | -1999 to1999 mV                                    |  |  |  |  |  |  |
| Analytical degree & precision     | $1 \text{ mV} / \pm 1 \text{ mV}$                  |  |  |  |  |  |  |
| Temperature                       | -9.9 to 130 °C                                     |  |  |  |  |  |  |
| Analytical degree & precision     | $0.1 \& \pm 0.5 \text{ °C}$                        |  |  |  |  |  |  |
| Temperature electrode             | Pt 1000                                            |  |  |  |  |  |  |
| Temperature compensation          | Automatic (± 10 °C offset adjustment) / manual     |  |  |  |  |  |  |
| Set point and control function    |                                                    |  |  |  |  |  |  |
| Control function                  | Limited point / proportion                         |  |  |  |  |  |  |
|                                   | ( pulse length )                                   |  |  |  |  |  |  |
| Cleaning circle                   | From 1 to 999 hours                                |  |  |  |  |  |  |
| Cleaning time                     | From 1 to 999 seconds                              |  |  |  |  |  |  |
| Control hysteresis band           | 0.01 to 2 pH                                       |  |  |  |  |  |  |
| ORP hysteresis band               | 1 to 200 mV                                        |  |  |  |  |  |  |
| Relay output                      | Three SPST relays_250V1A                           |  |  |  |  |  |  |
| Communication                     |                                                    |  |  |  |  |  |  |
| RS-485                            | client program                                     |  |  |  |  |  |  |
| Electric current information and  | connection                                         |  |  |  |  |  |  |
| Electric source                   | 110 or 220 V AC / 60 or 50 Hz                      |  |  |  |  |  |  |
| Signal output / load              | 0/4 - 20  mA isolated current output               |  |  |  |  |  |  |
| Signal output load                | 600Ω                                               |  |  |  |  |  |  |
| pH / ORP input                    | BNC (10 <sup>13</sup> impedance)                   |  |  |  |  |  |  |
| Connection terminal               | Removable plug-in unit                             |  |  |  |  |  |  |
| Main fuse wire                    | 250 mA, anti-surge                                 |  |  |  |  |  |  |
| Alarm function                    |                                                    |  |  |  |  |  |  |
| Function ( switch able )          | Close                                              |  |  |  |  |  |  |
| Display                           |                                                    |  |  |  |  |  |  |
| LCD( liquid crystal display)      | Big-size screen of cystal display, blue back light |  |  |  |  |  |  |
| EMC Specification                 | EMC Specification                                  |  |  |  |  |  |  |
| Electromagnetic emission          | EN 50081-1                                         |  |  |  |  |  |  |
| Electromagnetic induction         | EN 50082-1                                         |  |  |  |  |  |  |
| Environmental conditions          |                                                    |  |  |  |  |  |  |
| Working temperature               | -10 to 50 °C (14 to 122 °F)                        |  |  |  |  |  |  |
| Humidity                          | 10 to 95% (no frozen dew)                          |  |  |  |  |  |  |
| Protection grade                  | NEMA 4X, IP 65                                     |  |  |  |  |  |  |

| NO. | Indication | Parameter<br>Name | Symbol | Contents                          | Remark                                     | Valid range   | Factor<br>y value |
|-----|------------|-------------------|--------|-----------------------------------|--------------------------------------------|---------------|-------------------|
| 01  |            | LOCK              | LOC    | Password for entering function    |                                            | 0~200         | 0                 |
| 02  | P1         | ATC               | AtC    | Auto temperature compensation     |                                            | ON/OFF        | OFF               |
| 03  | TC         | TSET1             | tSt1   | Temperature set up of manual      | Only valid for manual                      | -10.0~100.0°C | 25.0              |
| 04  |            | TSET2             | tSt2   | Calibration temperature set up    |                                            | 0.0~60.0°C    | 25.0              |
| 05  |            | TOFS              | tOFS   | Temperature measurement offset    | Only valid for manual                      | -10.0~10.0°C  | 0.0               |
| 06  | P2         | POFS              | POFS   | PH value measurement offset       | Only valid for PH mode                     | -2.00~2.00PH  | 0.00              |
|     | OFS        | VOFS              | VOFS   | mV value measurement offset       | Only valid for ORP mode                    | -200~200mV    | 0                 |
| 07  | P3         | CTYP              | CtyP   | Type of current output            |                                            | 0/4 ~20mA     | 4                 |
| 08  | CUr        | CURL              | CUrL   | Low limit of transmitting output  | PH mode: 0.01PH unit                       | -1999~1999    | 0                 |
| 09  |            | CURH              | CUrH   | High limit of transmitting output | ORP mode: 1mV unit                         | -1999~1999    | 1400              |
| 10  | P4Cntr     | CNTR              | Cntr   | Control way of relay 1, 2         |                                            | PLC/ Lit      | Lit               |
| 11  | Р5         | SP1               | SP1    | Way set up of relay 1             |                                            | HI / LO       | LO                |
| 12  | SP1        | SP1U              | SP1U   | Setting value of relay 1          | PH mode: 0.01PH unit                       | -1999~1999    | 400               |
| 13  |            | SP1D              | SP1d   | Relay 1 hysteresis / proportion   | ORP mode: 1mV unit                         | 0~200 (2.00)  | 10                |
| 14  |            | SP1T              | SP1t   | Relay 1 circle (second)           | Only valid for PLC                         | 0~200 seconds | 20                |
| 15  | P6         | SP2               | SP2    | Way set up of relay 2             |                                            | HI / LO       | ні                |
| 16  | SP2        | SP2U              | SP2U   | Setting value of relay 2          | PH mode: 0.01PH unit                       | -1999~1999    | 1000              |
| 17  |            | SP2D              | SP2d   | Relay 2hysteresis / proportion    | ORP mode: 1mV unit                         | 0~200 (2.00)  | 10                |
| 18  |            | SP2T              | SP2t   | Relay 1 circle (second)           | Only valid for PLC                         | 0~200 seconds | 20                |
| 19  | P7         | R3OP              | r3OP   | Working mode of relay 3           |                                            | OFF/SP1/SP2/  | CAL               |
|     | rL3        |                   |        |                                   |                                            | ALL/CAL/CLE   |                   |
| 20  |            | INT               | HOr    | Interval (hour)                   | valid for calibration and<br>cleaning mode | 0-999         | 100               |
| 21  |            | DUR               | SEC    | Operating time (second)           | valid for cleaning mode                    | 0-200         | 30                |
| 22  | P8         | FUNC              | FUnC   | PH / ORP/mV select                |                                            | PH/ORP/mV     | PH                |
| 23  | CONF       | SENS              | SenS   | Antimony / glass electrode select | Only valid for PH mode                     | Anti/GLAS     | GLAS              |
| 24  |            | BUFF              | buFF   | USA/nST standard select           |                                            | NST/USA       | USA               |
| 25  | P9         | NB                | nb     | Set ID number for 485             |                                            | 0-63          | 1                 |
| 26  | ID         | вт                | bt     | Communication rate                |                                            | 0-7           | 5                 |
| 27  | P10        | DEF               | dEF    | Reverting to factory default      | Reset to factory default                   | YES/NO        | NO                |
|     | DEF        |                   |        | setting                           | parameter.                                 |               |                   |

# 6.2 PARAMETER SETTING AND FACTORY PRELIMINARY VALUE

# APPENCLIX 2 – pH TEMPERATURE CORRESPONDING TO pH BUFFER SOLUTION

Following form shows standard pH value of pH standard buffer solution under different temperature

| Temperature<br>(°C) | pH 1.00 | pH 4.01 | pH 6.86 | pH 7.00 | рН 9.00 | pH 9.18 | рН 10.01 |
|---------------------|---------|---------|---------|---------|---------|---------|----------|
| 0                   | 0.96    | 4.01    | 6.98    | 7.12    | 9.33    | 9.47    | 10.32    |
| 5                   | 0.99    | 4.01    | 6.95    | 7.09    | 9.24    | 9.38    | 10.25    |
| 10                  | 0.99    | 4.00    | 6.92    | 7.06    | 9.16    | 9.32    | 10.18    |
| 15                  | 0.99    | 4.00    | 6.90    | 7.04    | 9.11    | 9.27    | 10.12    |
| 20                  | 1.00    | 4.00    | 6.88    | 7.02    | 9.05    | 9.22    | 10.06    |
| 25                  | 1.01    | 4.01    | 6.86    | 7.00    | 9.00    | 9.18    | 10.01    |
| 30                  | 1.01    | 4.01    | 6.85    | 6.99    | 8.95    | 9.14    | 9.97     |
| 35                  | 1.01    | 4.02    | 6.84    | 6.98    | 8.91    | 9.10    | 9.93     |
| 40                  | 1.01    | 4.03    | 6.84    | 6.97    | 8.88    | 9.07    | 9.89     |
| 45                  | 1.01    | 4.04    | 6.83    | 6.97    | 8.85    | 9.04    | 9.86     |
| 50                  | 1.01    | 4.06    | 6.83    | 6.97    | 8.82    | 9.01    | 9.83     |
| 55                  | 1.01    | 4.08    | 6.83    | 6.97    | 8.79    | 8.99    | 9.81     |
| 60                  | 1.02    | 4.10    | 6.84    | 6.98    | 8.76    | 8.96    | 9.79     |
| 70                  | 1.02    | 4.12    | 6.85    | 6.99    | 8.72    | 8.92    | 9.76     |
| 80                  | 1.02    | 4.16    | 6.86    | 7.00    | 8.68    | 8.89    | 9.74     |
| 90                  | 1.02    | 4.20    | 6.88    | 7.02    | 8.65    | 8.85    | 9.73     |

#### Appenclix 3 - hysteresis band

Simple Explanation on the Function of Hysteresis Band

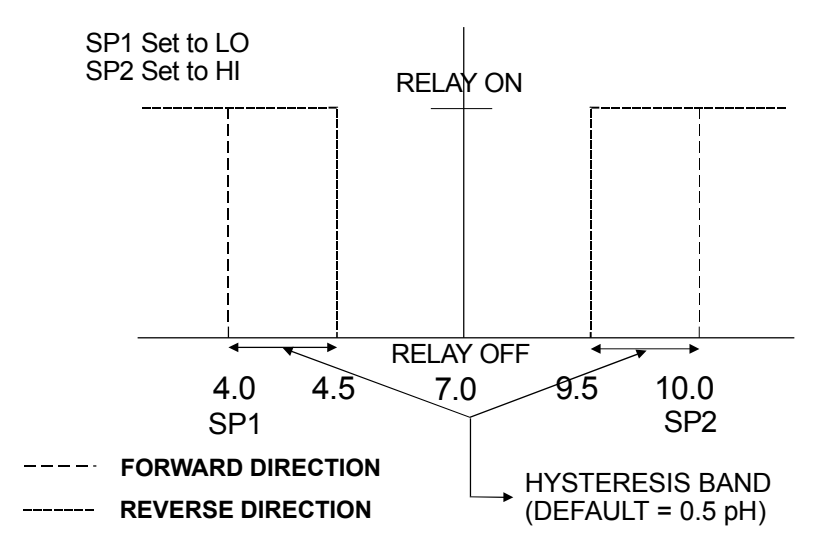

The controller relay activates when the set-point is reached. In the reverse direction, it closes. Relay continues to be active till the value reaches the amount set by hysteresis band.

#### APPENCLIX 4 – CONTROL MOVEMENT General Instructions Concerning Controller Setting

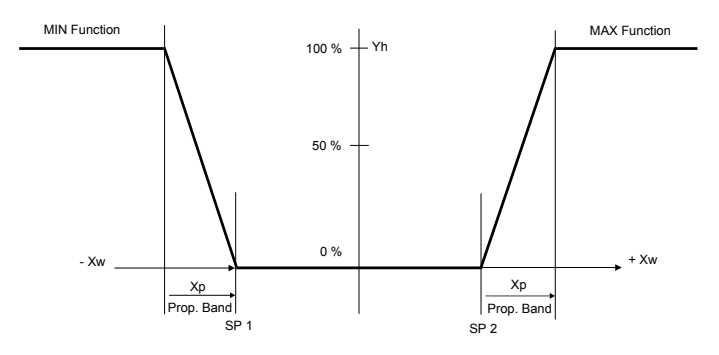

Control characteristic of P-Controller as proportional controller

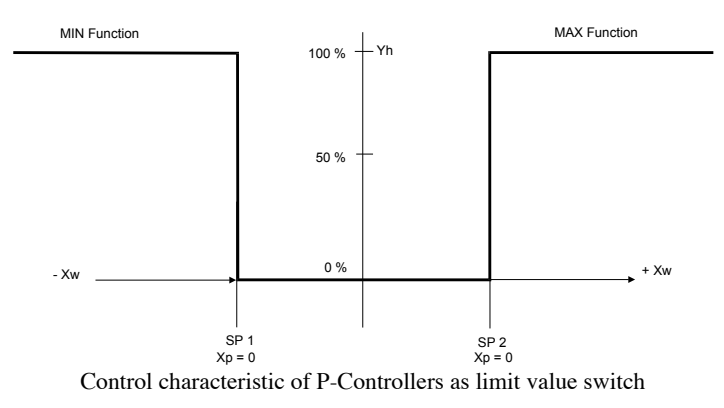

#### Control signal of pulse length control

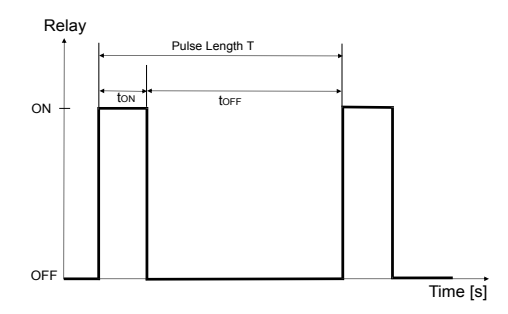

Control signal and pulse length control

Out put of relay controlled by hysteresis band is time. Crile T for open or close is constant. Different value comes from limited value, increase or decrease of open time is in accordance with proportion range.

Following applications\_

 $t_{ON} + t_{OFF} = T$  (Const.)

greater divergence → greater t<sub>ON</sub>

Xp exceeded  $\Rightarrow$  t<sub>ON</sub> = T (relay remains picked up)

#### **ACCESSORY 5 – ABBREVIATIONS IN FUNCTION FORM**

| Character | Meaning                   |
|-----------|---------------------------|
| MEA       | Measurement mode          |
| CAL       | Calibration mode          |
| ENT       | Confirm                   |
| OFS       | Zero point offset         |
| SET       | Set up                    |
| ATC       | Automatic temperature cor |
| SP1       | Set point 1               |
| SP2       | Set point 2               |
| LO        | Low limit                 |
| НІ        | High limit                |
| CNtr      | Control                   |
| LIt       | Limited point control     |
| PLC       | Pulse length control      |
| RL3       | Relay                     |
| OUT       | Output signal             |
| CONF      | Configuration             |
| CLE       | Clean                     |
| GLAS      | Glass electrode           |
| ANTI      | Antimony electrode        |
| DEF       | Default                   |
| CUR       | Output electric circuit 1 |

# WARRANTY/DISCLAIMER

OMEGA ENGINEERING, INC. warrants this unit to be free of defects in materials and workmanship for a period of **13 months** from date of purchase. OMEGA's WARRANTY adds an additional one (1) month grace period to the normal **one (1) year product warranty** to cover handling and shipping time. This ensures that OMEGA's customers receive maximum coverage on each product.

If the unit malfunctions, it must be returned to the factory for evaluation. OMEGA's Customer Service Department will issue an Authorized Return (AR) number immediately upon phone or written request. Upon examination by OMEGA, if the unit is found to be defective, it will be repaired or replaced at no charge. OMEGA's WARRANTY does not apply to defects resulting from any action of the purchaser, including but not limited to mishandling, improper interfacing, operation outside of design limits, improper repair, or unauthorized modification. This WARRANTY is VOID if the unit shows evidence of having been tampered with or shows evidence of having been damaged as a result of excessive corrosion; or current, heat, moisture or vibration; improper specification; misapplication; misuse or other operating conditions outside of OMEGA's control. Components in which wear is not warranted, include but are not limited to contact points, fuses, and triacs.

OMEGA is pleased to offer suggestions on the use of its various products. However, OMEGA neither assumes responsibility for any omissions or errors nor assumes liability for any damages that result from the use of its products in accordance with information provided by OMEGA, either verbal or written. OMEGA warrants only that the parts manufactured by the company will be as specified and free of defects. OMEGA MAKES NO OTHER WARRANTIES OR REPRESENTATIONS OF ANY KIND WHATSOEVER, EXPRESSED OR IMPLIED, EXCEPT THAT OF TITLE, AND ALL IMPLIED WARRANTIES INCLUDING ANY WARRANTY OF MERCHANTABILITY AND FITNESS FOR A PARTICULAR PURPOSE ARE HEREBY DISCLAIMED. LIMITATION OF LIABILITY: The remedies of purchaser set forth herein are exclusive, and the total liability of OMEGA with respect to this order, whether based on contract, warranty, negligence, indemnification, strict liability or otherwise, shall not exceed the purchase price of the component upon which liability is based. In no event shall OMEGA be liable for consequential, incidental or special damages.

CONDITIONS: Equipment sold by OMEGA is not intended to be used, nor shall it be used: (1) as a "Basic Component" under 10 CFR 21 (NRC), used in or with any nuclear installation or activity; or (2) in medical applications or used on humans. Should any Product(s) be used in or with any nuclear installation or activity, medical application, used on humans, or misused in any way, OMEGA assumes no responsibility as set forth in our basic WARRANTY/DISCLAIMER language, and, additionally, purchaser will indemnify OMEGA and hold OMEGA harmless from any liability or damage whatsoever arising out of the use of the Product(s) in such a manner.

## RETURN REQUESTS/INQUIRIES

Direct all warranty and repair requests/inquiries to the OMEGA Customer Service Department. BEFORE RETURNING ANY PRODUCT(S) TO OMEGA, PURCHASER MUST OBTAIN AN AUTHORIZED RETURN (AR) NUMBER FROM OMEGA'S CUSTOMER SERVICE DEPARTMENT (IN ORDER TO AVOID PROCESSING DELAYS). The assigned AR number should then be marked on the outside of the return package and on any correspondence.

The purchaser is responsible for shipping charges, freight, insurance and proper packaging to prevent breakage in transit.

FOR **WARRANTY** RETURNS, please have the following information available BEFORE contacting OMEGA:

- 1. Purchase Order number under which the product was PURCHASED,
- 2. Model and serial number of the product under warranty, and
- 3. Repair instructions and/or specific problems relative to the product.

FOR **MON-WARRANTY** REPAIRS, consult OMEGA for current repair charges. Have the following information available BEFORE contacting OMEGA:

- 1. Purchase Order number to cover the COST of the repair,
- 2. Model and serial number of the product, and
- 3. Repair instructions and/or specific problems relative to the product.

OMEGA's policy is to make running changes, not model changes, whenever an improvement is possible. This affords our customers the latest in technology and engineering.

OMEGA is a registered trademark of OMEGA ENGINEERING, INC.

© Copyright 2011 OMEGA ENGINEERING, INC. All rights reserved. This document may not be copied, photocopied, reproduced, translated, or reduced to any electronic medium or machine-readable form, in whole or in part, without the prior written consent of OMEGA ENGINEERING, INC.

# Where Do I Find Everything I Need for Process Measurement and Control? OMEGA...Of Course! Shop online at omega.com<sup>SM</sup>

# TEMPERATURE

- Thermocouple, RTD & Thermistor Probes, Connectors, Panels & Assemblies
- ☑ Wire: Thermocouple, RTD & Thermistor
- Calibrators & Ice Point References
- Recorders, Controllers & Process Monitors
- Infrared Pyrometers

# PRESSURE, STRAIN AND FORCE

- Transducers & Strain Gages
- 🗹 Load Cells & Pressure Gages
- Displacement Transducers
- Instrumentation & Accessories

# **FLOW/LEVEL**

- Rotameters, Gas Mass Flowmeters & Flow Computers
- Air Velocity Indicators
- Turbine/Paddlewheel Systems
- Totalizers & Batch Controllers

# pH/CONDUCTIVITY

- PH Electrodes, Testers & Accessories
- Benchtop/Laboratory Meters
- Controllers, Calibrators, Simulators & Pumps
- Industrial pH & Conductivity Equipment

# DATA ACQUISITION

- ☑ Data Acquisition & Engineering Software
- Communications-Based Acquisition Systems
- Plug-in Cards for Apple, IBM & Compatibles
- Data Logging Systems
- Recorders, Printers & Plotters

# **HEATERS**

- Heating Cable
- Cartridge & Strip Heaters
- Immersion & Band Heaters
- Flexible Heaters
- Laboratory Heaters

#### ENVIRONMENTAL MONITORING AND CONTROL

- Metering & Control Instrumentation
- Refractometers
- 🗹 Pumps & Tubing
- Air, Soil & Water Monitors
- Industrial Water & Wastewater Treatment
- PH, Conductivity & Dissolved Oxygen Instruments